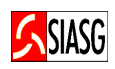

MINISTÉRIO DO PLANEJAMENTO, ORÇAMENTO E GESTÃO SECRETARIA DE LOGÍSTICA E TECNOLOGIA DA INFORMAÇÃO DEPARTAMENTO DE LOGÍSTICA E SERVIÇOS GERAIS

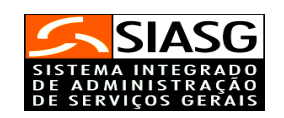

- SISPP -

# SISTEMA DE PREÇOS PRATICADOS

# Manual do Usuário

Brasília Julho/2006

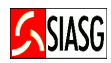

MINISTRO DO PLANEJAMENTO, ORÇAMENTO E GESTÃO Paulo Bernardo Silva

SECRETÁRIO EXECUTIVO

João Bernardo de Azevedo Bringel

SECRETARIO DE LOGÍSTICA E TECNOLOGIA DA INFORMAÇÃO Rogério Santana dos Santos

DIRETORA DO DEPARTAMENTO DE LOGÍSTICA E SERVIÇOS GERAIS Loreni Fracasso Foresti

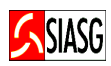

## MINISTÉRIO DO PLANEJAMENTO, ORÇAMENTO E GESTÃO

## SECRETARIA DE LOGÍSTICA E TECNOLOGIA DA INFORMAÇÃO

ESPLANADA DOS MINISTÉRIOS

CEP- 70046-900 - BRASÍLIA - DF

FONE: 08009782329

E-MAIL: comprasnet@planejamento.gov.br

Manual Elaborado pela Divisão de Sustentação Operacional do Departamento de Logística e Serviços Gerais.

Gerente de Projetos: Carlos Henrique de Azevedo Moreira.

Responsável: José Antonio de Aguiar Neto.

## NORMALIZAÇÃO: DIBIB/CODIN/CGAIN/SPOA/SE

Brasil. Ministério do Planejamento, Orçamento e Gestão.
Secretaria de Logística e Tecnologia da Informação.
Sistema de preços praticados - SISPP: manual do usuário. /
Secretaria de Logística e Tecnologia da Informação. - Brasília:
MP, 2005.

14 p.

1. Preço. 3. Finanças. 2. Manual. I. Brasil. Ministério do Planejamento Orçamento e Gestão. II. Título.

CDU - 336.76.5(035)

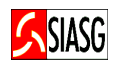

## SUMÁRIO

| 1 APRESENTAÇÃO                                                       | 5  |
|----------------------------------------------------------------------|----|
| 2 PROCEDIMENTOS OPERACIONAIS DO SISTEMA DE PREÇOS PARTICADOS – SISPP | 6  |
| <u>3 ACESSO AO SISTEMA</u>                                           | 7  |
| 4 SISTEMA DE PREÇOS PRATICADOS - SISPP                               | 8  |
| 4.1 INCLUI RESULTADO                                                 | 8  |
| 4.2 CONSULTA RESULTADO DA LICITAÇÃO                                  | 9  |
| 4.3 ALTERA RESULTADO DO ITEM                                         | 10 |
| 4.4 ABRE RESULTADO DA LICITAÇÃO                                      | 11 |
| 4.5 EXCLUI OU REATIVA RESULTADO DO ITEM                              | 12 |
| <u>5 CONSULTA PREÇO PRATICADO</u>                                    | 13 |
| <u>6 LEGISLAÇÃO</u>                                                  | 14 |
|                                                                      |    |

"Pode-se definir a licitação como ο procedimento administrativo pelo qual um ente público, no exercício da função administrativa, abre a todos os interessados, que se sujeitem às condições fixadas no instrumento convocatório, а possibilidade de formularem propostas dentre as quais selecionará e aceitará a mais conveniente para a celebração de contrato". Maria Sylvia Zanella Di Pietro

O objetivo desta publicação é orientar os servidores habilitados e cadastrados no Sistema Integrado de Administração e Serviços Gerais - SIASG -, a realizarem registro e divulgação eletrônica dos resultados de licitações através do Sistema de Preços Praticados – SISPP. Contempla os procedimentos para registro e divulgação eletrônica, "passo a passo" com todas as funcionalidades do subsistema e a legislação vigente.

O Sistema de Preços Praticados – SISPP registra os valores praticados nos processos de contratações governamentais, discriminados por unidade de medidas de padrão legal e marcas, com vistas a subsidiar o gestor, a cada processo, na estimativa da contratação e antes da respectiva homologação, para confirmar se o preço a ser contratado é compatível com o praticado pela Administração Pública Federal.

O Ministério do Planejamento Orçamento e Gestão, por intermédio da Secretaria de Logística e Tecnologia da Informação e do Departamento de Logística e Serviços Gerais, tem investido na sistematização das rotinas e procedimentos destinados a melhorar a eficiência e a qualidade na utilização do sistema.

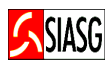

## 2 PROCEDIMENTOS OPERACIONAIS DO SISTEMA DE PREÇOS PARTICADOS – SISPP

## ACESSO AO SISTEMA

## ✓ Acessar: Rede SERPRO;

- ✓ Para este procedimento o usuário tem que estar habilitado no sistema SIASG;
- Caso a senha tenha expirado, providenciar nova senha junto ao cadastrador parcial do sistema.

## SISTEMA DE PREÇOS PRATICADOS – SISPP

## **INCLUI RESULTADO**

- ✓ Acessar: SIASG > SISPP > RESULTADO > IALRESULT Inclui/Altera resultado.
- ✓ Consiste em lançar o resultado de um processo licitatório no Sistema de Preços Praticados – SISPP, subsistema do SIASG – Sistema Integrado de Administração e Serviços Gerais.

## **CONSULTA RESULTADO**

- ✓ Acessar: SIASG > SISPP > RESULTADO > CONRESULT Consulta resultado.
- ✓ Permite ao usuário verificar após o lançamento do resultado, se este foi corretamente efetuado e se não existe nenhum item que esteja pendente por falta de informação do resultado.

## ALTERA RESULTADO DO ITEM

- ✓ Acessar: SIASG > SISPP > RESULTADO > ALTERESITEM Altera resultado do item.
- Funcionalidade que permite ao usuário alterar determinado item lançado indevidamente. Este procedimento é permitido somente após o encerramento do envio do resultado de um determinado processo licitatório.

## ABRE RESULTADO DA LICITAÇÃO

- ✓ Acessar: SIASG > SISPP > RESULTADO > ABRERESULT Abre resultado.
- Esta funcionalidade permite abrir um aviso de resultado de licitação encerrado, desde que não tenha gerado empenho.

## **EXCLUI OU REATIVA RESULTADO DO ITEM**

- ✓ Acessar: SIASG > SISPP > RESULTADO > EXRRESULT Exclui/altera item resultado.
- ✓ Transação disponível, desde que o resultado da licitação não esteja encerrado.

## **CONSULTA PREÇOS PRATICADOS**

- ✓ Acessar: SIASG > SISPP > CONPRECO Consulta preço praticado.
- O Sistema de Preços Praticados SISPP é um subsistema do SIASG, cujo objetivo é permitir a consulta do (s) resultado (s) dos processos licitatórios;
- ✓ Os dados relativos aos preços do resultado de cada licitação podem ser consultados no subsistema SISPP, na transação "PREÇO PRATICADO";
- ✓ A consulta está disponível apenas para materiais.

- Acessar rede SERPRO, via HOD Host on Demand;
- Informar CPF e senha.

- Em todas as telas do Sistema SIASG, existem teclas de ajuda, a saber:
  - PF1 Esclarece as dúvidas do usuário em todas as opções;
  - PF3 Permite a saída da transação. Os dados que não estiverem confirmados não serão gravados;
  - PF7 Permite retornar uma tela;
  - PF8 Permite avançar uma tela;
  - **PF12** Retorna à tela anterior, sem perda dos dados lançados no sistema;
- **TESTECONF** Teste de configuração: Permite ao usuário verificar se o teclado do equipamento está configurado para acentuação. Este procedimento visa atender as exigências da Imprensa Nacional para publicação de matérias no Diário Oficial da União.

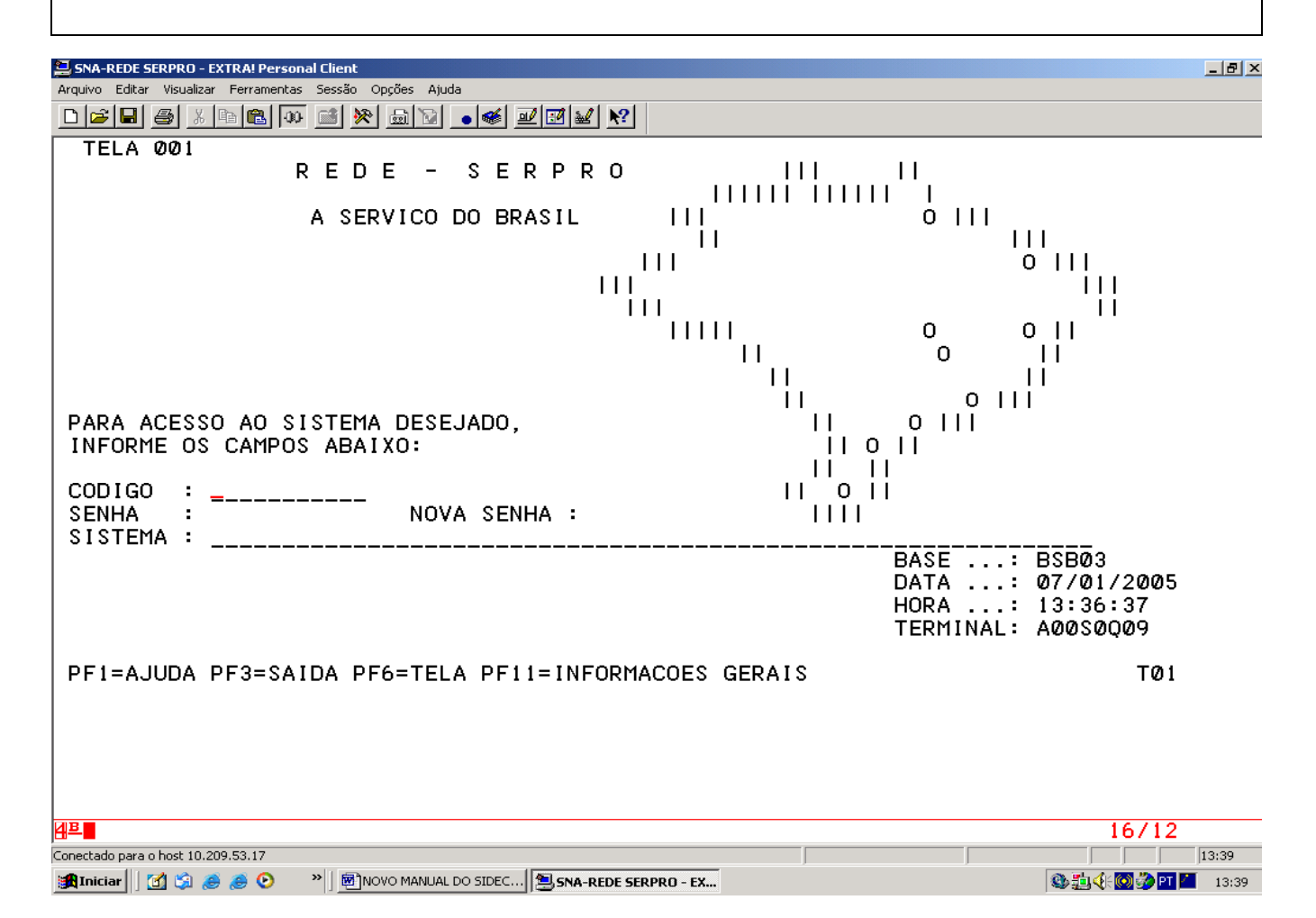

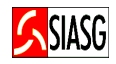

## 4 SISTEMA DE PREÇOS PRATICADOS - SISPP

## 4.1 INCLUI RESULTADO

#### **Passos:**

• SIASG > SISPP > RESULTADO > IALRESULT – Inclui/Altera resultado.

## **Preencher Campos:**

- UASG;
- Modalidade e número da licitação;
- CNPJ/CPF do vencedor;
- Número do item;
- Marca/modelo e valor;
- Confirmar a transação.

- Para a modalidade de Pregão Eletrônico, o resultado é homologado diretamente no Portal de Compras do Governo Federal Comprasnet e enviado automaticamente para o SIASG;
- Para a modalidade de Pregão, homologa-se a licitação por item ou na sua totalidade;
- Ao confirmar a transação, na tela seguinte consta a mensagem: "TRANSAÇÃO ANTERIOR EFETIVADA COM SUCESSO"

| 📮 SNA-REDE SERPRO - EXTRA! Personal Client                                                                                                    | _ 8 ×     |
|----------------------------------------------------------------------------------------------------|-----------|
| Arquivo Editar Visualizar Ferramentas Sessão Opções Ajuda                                                                                                    |           |
|                                                                                                    |           |
| TREINO-SIASG,SISPP,RESULTADO,IALRESULT (INCLUI/ALTERA RESULTADO)<br>DATA: 14/02/2005 HORA: 10:37:59 USUÁRIO: JOSÉ NETO<br>UASG : 201004 - MP-COORDENACAO GERAL DE RECURSOS LOGISTICOS |           |
| CONCORRÊNCIA NÚMERO: 00866/2005                                                                                                    |           |
| CNPJ/CPF DO VENCEDOR : 00000000000191<br>RAZÃO SOCIAL/NOME : BANCO DO BRASIL SA                                                                                                    |           |
| ITEM : 00001<br>MATERIAL: 000204951 - IMPRESSORA LASER                                                                                                    |           |
| MARCA/MODELO: MILENIUM QTDE: 0000100<br>UN: UNIDADE PREÇO UNITÁRIO: 0,99<br>VALOR TOTAL: 99,00                                                                                        |           |
| CONFIRMA ALTERACAO : C (C-CONFIRMA, N-NAO CONFIRMA, A-ALTERA)<br>PF1=AJUDA                                                                                                    |           |
|                                                                                                    |           |
| 出ー■ N/ ・ U U . 1 ZZ / Z:<br>Consertado para o bost 10 209 53 17                                                                                                    | 0         |
| 🏽 Iniciar 🛛 🔄 🏈 🤌 📀 \Rightarrow 🖉 Meus documentos 🛛 📾 13 RESULTADO DE LI 🕲 SNA-REDE SERPRO 🗐 Documento 1 - Microso 🛛 🚛 🔯 🍕 🌚 🗿                                                        | T 🐠 10:41 |

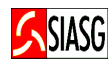

## 4.2 CONSULTA RESULTADO DA LICITAÇÃO

### Passos:

• SIASG > SISPP > RESULTADO > CONRESULT – Consulta resultado.

#### Informar:

- UASG;
- Modalidade e número da licitação;
- Consultar por CNPJ/CPF ou por item;

## **Importante Saber:**

• Ao utilizar esta funcionalidade, o usuário tem a oportunidade de verificar a situação do resultado da licitação.

| SNA-REDE SERPRO - EXTRA! Personal Client                                                                                                    | ×  |
|----------------------------------------------------------------------------------------------------|----|
| Arquivo Editar Visualizar Ferramentas Sessão Opções Ajuda                                                                                                    | _  |
| TREINO-SIASG,SISPP,RESULTADO,CONRESULT ( CONSULTA RESULTADO )<br>DATA: 14/02/2005 HORA: 10:47:26 USUARIO: JOSÉ NETO<br>UASG : 200999 - MIN. DO PLANEJAMENTO ORCAMENTO E GESTAO/DF |    |
| UASG : 201004                                                                                                    |    |
| MODALIDADE DE LICITACAO : 03                                                                                                    |    |
| NÚMERO DA LICITACAO : 00866 2005                                                                                                    |    |
| CONSULTA POR : ( X ) - CNPJ/CPF<br>( _ ) - ITEM                                                                                                    |    |
| PF1=AJUDA PF3=SAI                                                                                                    |    |
| H=         N2 • 00 • 1         12/20           Copertado para o host 10 209.53 17         NUM         10:51                                                                       | _  |
| 🙀 Iniciar 🛛 🖄 🌛 🌛 📀 👋 🎱 Meus documentos 🖉 13 RESULTADO DE LI 🗐 SNA-REDE SERPRO 🗐 Documento1 - Microso 🛛 🗊 🚳 🌾 🎲 🎦 🐲 10:3                                                          | 51 |

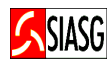

## 4.3 ALTERA RESULTADO DO ITEM

#### **Passos:**

• SIASG > SISPP > RESULTADO > ALTRESITEM – Altera resultado do item.

#### Informar:

- UASG;
- Modalidade e número da licitação;
- Número do item;
- Assinalar com (X) Alterar/reativar ou cancelar.

- Para resultado de aviso na situação de "encerrado";
- Esta funcionalidade permite ao usuário alterar/reativar ou cancelar um resultado indevidamente lançado no sistema;
- Ao alterar os dados do item, o usuário deve confirmar a transação;
- Ao confirmar a transação, na tela seguinte consta a mensagem: "TRANSAÇÃO ANTERIOR EFETIVADA COM SUCESSO".

| SNA-REDE SERPRO - EXTRA! Personal Client                                                                                                    | < |
|----------------------------------------------------------------------------------------------------|---|
| juivo Editar Visualizar Ferramentas Sessão Opções Ajuda                                                                                                    |   |
|                                                                                                    |   |
| TREINO-SIASG,SISPP,RESULTADO,ALTRESITEM ( ALTERA RESULTADO DO ITEM )<br>DATA: 14/02/2005 HORA: 11:05:20 USUÁRIO: JOSÉ NETO<br>UASG : 200999 - MIN. DO PLANEJAMENTO ORCAMENTO E GESTAO/DF | - |
| UASG : 201004                                                                                                    |   |
| MODALIDADE DE LICITACAO : 03                                                                                                    |   |
| NÚMERO DA LICITACAO : 00866 2005                                                                                                    |   |
| NÚMERO DO ÍTEM : Ø1                                                                                                    |   |
| ( _ ) ALTERAR/REATIVAR                                                                                                    |   |
| (_) CANCELAR                                                                                                    |   |
| PF1=AJUDA PF3=SAI PF12=RETORNA                                                                                                    |   |
| • 00.1 13/05                                                                                                    | _ |
|                                                                                                    |   |
| Iniciar   🛄 🗔 🤕 🦢 💙 👘 🛄 🔤 Microso  🚎 Microso  🚎 Microso  🚎 Microso                                                                                                    |   |

• SIASG > SISPP > RESULTADO > ABRERESULT – Abre resultado.

## Informar:

- UASG;
- Modalidade e número da licitação;
- Assinalar com (X) Aviso de licitação ou contrato anterior;
- Confirmar a transação.

- Esta funcionalidade permite ao usuário abrir um aviso de resultado encerrado, desde que não se tenha gerado empenho;
- Ao alterar os dados do item, o usuário deve confirmar a transação;
- Ao confirmar a transação, na tela seguinte consta a mensagem: "TRANSAÇÃO ANTERIOR EFETIVADA COM SUCESSO".

| 🔄 SNA-REDE SERPRO - EXTRA! Personal Client                                                                                                    | B ×  |
|----------------------------------------------------------------------------------------------------|------|
| Arquivo Editar Visualizar Ferramentas Sessão Opções Ajuda                                                                                                    |      |
|                                                                                                    |      |
| TREINO-SIASG,SISPP,RESULTADO,ABRERESULT ( ABRE RESULTADO )<br>DATA: 14/02/2005 HORA: 16:52:30 USUARIO: JOSÉ NETO<br>UASG : 200999 - MIN. DO PLANEJAMENTO ORCAMENTO E GESTAO/DF |      |
| ABERTURA DE RESULTADO                                                                                                    |      |
| MARQUE 'X' NA OPÇÃO DESEJADA:                                                                                                    |      |
| ( x ) AVISO DE LICITAÇÃO                                                                                                    |      |
| ( _ ) CONTRATO ANTERIOR                                                                                                    |      |
| PF1=AJUDA PF3=SAI                                                                                                    |      |
| <u>A</u> ₽                                                                                                    |      |
| Conectado para o host 10.209.53.17 CAP NUM 16:                                                                                                    | 56   |
| 🏽 🙀 Iniciar 🔢 🖄 🤌 🕗 💫 🖉 🎒 MSN Hotmail - C 🛛 🖓 Meus documentos 🛛 🕅 13 RESULTADO 🛛 🖳 SNA-REDE SER 🕲 TELAS.SISPP 🛛 🟥 🕲 🍕 🔞 🏈 🏹 🥨 1                                                | 6:56 |

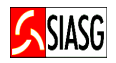

• SIASG > SISPP > RESULTADO > EXRRESULT – Exclui/altera item resultado.

### Informar:

- UASG;
- Modalidade, número da licitação;
- Número do item;
- Confirmar a transação.

- Ao teclar "enter" o item selecionado é cancelado o/ou reativado.
- Ao confirmar a transação, na tela seguinte consta a mensagem: "TRANSAÇÃO ANTERIOR EFETIVADA COM SUCESSO".

| 🔜 SNA-REDE SERPRO - EXTRA! Personal Client                                                                                                    | _ 8 × |
|----------------------------------------------------------------------------------------------------|-------|
| Arquivo Editar Visualizar Ferramentas Sessão Opções Ajuda                                                                                                    |       |
|                                                                                                    |       |
| TREINO-SIASG, SISPP, RESULTADO, EXRRESULT ( EXCLUI/REATIVA ITEM RESULTADO )<br>DATA: 14/02/2005 HORA: 11:31:16 USUARIO: JOSÉ NETO<br>UASG : 201004 - MP-COORDENACAO GERAL DE RECURSOS LOGISTICOS                                                                          |       |
| IMPRESSORA LASER, TENSÃO ALIMENTAÇÃO 110/220 V, RESOLUÇÃO IMPRESSÃO 600 X 600<br>DPI, VELOCIDADE IMPRESSÃO COLORIDA 3 PPM, VELOCIDADE IMPRESSÃO PRETO E BRANCO<br>12 PPM, CAPACIDADE MEMÓRIAS 1 MB, TIPO PAPEL COMUM, CAPACIDADE FOLHA 100 FL,<br>TIPO BANDEJAS REMOVÍVEL |       |
|                                                                                                    |       |
|                                                                                                    |       |
| CONFIRMA CANCELAMENTO : C (C-CONFIRMA, N-NAO CONFIRMA)<br>PF1=AJUDA                                                                                                    |       |
| AB 0:00.1 22/28                                                                                                    |       |
| Conectado para o host 10.209.53.17                                                                                                    | 11:34 |
| 😹 Iniciar 🛛 😭 🙈 🥔 📀 🔷 🎽 🖓 Meus documentos 🕅 13 RESULTADO 🕅 TELAS.SISPP 🕲 SNA-REDE SER 🗮 🧾 🚳 🌾 🖓 🏹 🥵                                                                                                    | 11:34 |

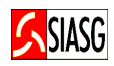

• SIASG > SISPP > CONPRECO Consulta preço praticado.

## **Preencher Campos:**

- Código do material;
- Unidade da Federação ou Região;
- Ano e trimestre;
- Assinalar a opção: menor preço ou maior preço;
- Faixa de quantidade.

| 🔁 SNA-REDE SERPRO - EXTRA! Personal Client                                                                                  | _ 8 × |
|----------------------------------------------------------------------------------------------------|-------|
| Arquivo Editar Visualizar Ferramentas Sessão Opções Ajuda                                                                   |       |
|                                                                                                    |       |
| SIASG-HOM, SISPP, CONPRECO ( CONSULTA PRECO PRATICADO )                                                                     |       |
| DATA: 15/02/2005 HORA: 15:38:28 USUARIO: JOSE NETO                                                                          |       |
| UASG : 200999 - DLSG/STLI - PRINCIPAL UASG DE TESTE                                                                         |       |
| MATERIAL: 000203227                                                                                                    |       |
| UF : BR OU REGIAO:                                                                                                    |       |
| ANO : 2004 TRIMESTRE: 2                                                                                                    |       |
| MENORES PRECOS: ( x ) MAIORES PRECOS: ( _ )                                                                                 |       |
| PF1=AJUDA PF3=SAI                                                                                                    |       |
| lana (°:00.1 13/45                                                                                                    |       |
| Conectado para o host 10.209.53.17                                                                                          | .5:42 |
| 🛐 Iniciar   ] [1] 🕼 🧶 🧶 🕗 🦈   [2] 🕍 Meus documentos   @] 13 RESULTADO   @] TELAS.SISPP   @] SNA-REDE SER   [2] SNA-REDE SER | 15:42 |

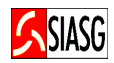

## 6 LEGISLAÇÃO

## ✓ LEI N.º 8.666, DE 21 DE JUNHO DE 1993.

Regulamenta o art. 37, inciso XXI, da Constituição Federal, institui normas para licitações e contratos da Administração Pública e dá outras providências.

## ✓ INSTRUÇÃO NORMATIVA N.º 01 – MP/SLTI, DE 08 DE AGOSTO DE 2002.

Estabelece procedimentos destinados à operacionalização dos módulos que menciona, para o Sistema Integrado de Administração de Serviços Gerais – SIASG, nos órgãos da presidência da República, nos Ministérios, nas Autarquias e nas Fundações que integram o sistema de Serviços Gerais – SISG, assim como os demais órgãos e entidades que utilizam o SIASG.